## メーラー変更設定手順書(Windows Live メール編)

## 1.GmailPOP 有効手順

1.1.Gmail にログインします。

1.2.Gmail ページで右上にある歯車のアイコンをクリックし、一番上の[Gmail 設定]を 選択します。

【Gmail 画面】

| 9 19 Mar.<br>27 (147) Marth BY  | радания — Л. – 2. С. к. (д. 932 г. – 4. (п. унично) – 5. (п. )<br>19 – 286: Абра – 5. (п. ) – 6. (п. )                                                                                                    |                               |                  |
|---------------------------------|----------------------------------------------------------------------------------------------------|-------------------------------|------------------|
| Google                          | Sim month - Sintan - Sinta denote                                                                                                    | III see                       | 毎東のアイコン たクリック」ます |
| A-8.1                           | 0 tom 1-3/5 (                                                                                                    | > 0.4                         | 国車のパイコンをパリソしより   |
| 105<br>105 U = (3)<br>2 3 - 112 | D Small T = 6 BL4 (2020) - 4 5020   D Small T = 6 2020 T - 6 5020   D Small T = 6 2020 T - 6 5020   D F - 6 5020 Grand E - 6 5020                                                                                                    | 76 7810<br>63 7810<br>81 7810 |                  |
| 注意(4,1~1)<br>7番号<br>間(・         | name in the second second seco | ator minera a<br>La zeneneña  |                  |

1.3. [メール転送と POP/IMAP] をクリックします。

1.4. [すべてのメールで POP を有効にする] を選択します。

**1.5. POP** クライアントまたは POP デバイスからアクセスした後のメールの処理方法を選択します。

※[Gmail のコピーを削除する]を選択し POP デバイスから受信を行うと、Gmail よりメールが削除され、削除されたメールについては二度と Gmail からメール受信できません。

1.6.上記で記載した各設定の確認を行い[変更を保存]をクリックします。

【メール転送と POP/IMAP 設定】 HID & BOX BRE-galougestely-1 Stan (The-w Michaele (1999) 100 a () vee ) NAV. # ALTONOVI - PARAT RECENT Google III (antringing 1.3.「メール転送とPOP/IMAP設定」をクリックします。 1-21-的定 28 546 2004 7054 3459 J-1838 FORMAR - 1 13547 T--MEEATING MEEA EIII: 1: 1 (4) 114-7/2010年11日、19月日の一川20大き社会することもであます。 1.4.「すべてのメールでPOPを有効にする」を選択します。 POP 971/0-FT 3. スケータス: POP 要項 ※ 〒ペTのメールごPOP SNIN: Tも ○ 今後受信するメールごPOP SNIN: Tち 2. POP モメールにアクセスする場合 学校主人 営家大学 ノール ロノールを受信についます -5. F-A-29-07:408508 Dates take 93. MA 1.6.[変更を保存]をクリックします。 # INVPERMITES 1.5.POPでアクセスする場合の処理方 95-CP->+02021BL Outcon, Thurdestell, Phone 法を選択します。 \$\$\$\$## (++)/64 NUCCESS OF STREET er (1884) - 25 (1 100

## 2.メーラーの設定手順

2.1.前述で記載したメールアカウントで POP を有効にしたら、必ず[変更を保存]をクリック してください。

- 2.2. Windows Live メールを起動します。
- 2.3.[ツール]メニューの[アカウント]をクリックします。

【ツールメニュー】

| 🧟 下書き - Windows Live メール         |                                                             |  |  |  |  |  |
|----------------------------------|-------------------------------------------------------------|--|--|--|--|--|
| ファイル(E) 編集(E) 表示(V) 移動(G)        | ツール(工) アクション(A) ヘルプ(日)                                      |  |  |  |  |  |
| 新規作成 返信 全員に返信                    | 同期(S) ・ ▶<br>すべての電子メール アカウントの同期(A) F5<br>すべて同期(E) · Ctrl+F5 |  |  |  |  |  |
| シキック モュー<br>未開封のメール              | メッセージ ルール( <u>R</u> )                                       |  |  |  |  |  |
| メンバーからの未開封のメール<br>未開封のフィード       | ニュースグループの管理( <u>W</u> ) Ctrl+W<br>フィードの管理( <u>E</u> )       |  |  |  |  |  |
| pop.in.dcs.co.jp<br>受信トレイ<br>下まま | アカウント©)<br>セキュリティのオブション①<br>オブション@)                         |  |  |  |  |  |

2.4. 変更する既存のメールアカウントを選択して、[プロパティ]をクリックします。 【アカウント一覧】

| ፖታ | ウント                                                       | 変更する既存のメールアカウントを選択                 |    |                            | < |                  |
|----|-----------------------------------------------------------|------------------------------------|----|----------------------------|---|------------------|
| 霓  | 子メール アカウントやニュースグループを新<br>:編集、エクスポート、削除するには、対象             | します。<br>マをフリップしてから、布室の奥川ドをクリックしょう。 | j, | たアカウントやニュースグル・             | - |                  |
| -  | メール                                                       | ^                                  |    | 追加( <u>A</u> )             |   |                  |
|    | xxx.teikyo-u.ac.jp (既定の)?;<br>username@xxx.teikyo-u.ac.jp |                                    |    | 削除( <u>R</u> )<br>プロパテ∡(P) |   |                  |
| -  | <u>ニュース</u>                                               |                                    |    | 既定に設定の                     |   |                  |
|    | マイクロソフト コミュニティ (既定<br>ウント)                                | ፤ወፖታ                               |    | インポート@                     | Ľ | 「プロパティ」をクリックします。 |
| -  | ディレクトリ サービス                                               |                                    |    |                            |   |                  |
|    | Active Directory<br>NULL                                  | <u>×</u>                           | •  |                            |   |                  |
|    |                                                           |                                    |    | <u>閉じる</u>                 |   |                  |

2.5.[サーバー]タブを選択し、以下の情報に変更します。

- 1. 受信メールサーバの種類: POP3
- 2. 受信メール(POP3):pop.gmail.com
- 3. 送信メール(SMTP):smtp.gmail.com
- 4. パスワード: Gmail 用に新しく設定したパスワードを入力ください。
- 5. このサーバー認証が必要:オン

【サーバー設定】

| ዀ xxx.teikyo-u.ac.jp プロパティ 🛛 🔀                 |  |  |  |  |
|------------------------------------------------|--|--|--|--|
| 全般 サーバー 接続 セキュリティ 詳細設定                         |  |  |  |  |
| サーバー情報                                         |  |  |  |  |
| 受信メール サーバーの種類(M) POP3                          |  |  |  |  |
| 受信メール (POP3)①: pop.gmail.com                   |  |  |  |  |
| 送信メール (SMTP)(U): smtp.gmail.com                |  |  |  |  |
| 受信メール サーバー                                     |  |  |  |  |
| ユーザー名( <u>A</u> ): username@xxx.teikyo-u.ac.jp |  |  |  |  |
| パスワード(W): *******                              |  |  |  |  |
| ✓パスワードを保存する(W)                                 |  |  |  |  |
| ⊙ クリア テキスト認証を使用してログオンする(C)                     |  |  |  |  |
| ○セキュリティで保護されたパスワード認証でログオンする(S)                 |  |  |  |  |
| ○ 認証された POP (APOP) を使用してログオンする( <u>A</u> )     |  |  |  |  |
| 送信メール サーバー                                     |  |  |  |  |
| ▼このサーバーは認証が必要(V) 設定(E)…                        |  |  |  |  |
|                                                |  |  |  |  |
| OK キャンセル 適用( <u>A</u> )                        |  |  |  |  |

2.6. [詳細設定]タブをクリックし、以下の情報に変更します。

- 1. 送信サーバーポート:465
- 2. このサーバーはセキュリティで保護された接続(SSL)が必要:オンにします。
- 3. 受信サーバーポート:995

4. このサーバーはセキュリティで保護された接続(SSL)が必要:オンにします。 上記設定後、[OK]をクリックして設定変更完了です。

【メールサーバー情報設定】

| 🏣 xxx.teikyo-u.ac.jp プロパティ 🛛 🔀                   |
|--------------------------------------------------|
| 全般 サーバー 接続 セキュリティ 詳細設定                           |
| サーバーのポート番号                                       |
| 送信メール (SMTP)( <u>O</u> ): 465 既定値を使用( <u>U</u> ) |
| ▼このサーバーはセキュリティで保護された接続 (SSL) が必要@)               |
| 受信メール (POP3)型: 995                               |
| ▼このサーバーはセキュリティで保護された接続 (SSL) が必要(©)              |
| サーバーのタイムアウト(T)                                   |
| 短い                                               |
| 送信                                               |
| □ 次のサイズよりメッセージが大きい場合は分割する(B) 60 ◆ KB             |
| 配信                                               |
| □ サーバーにメッセージのコピーを置く(1)                           |
| □ サーバーから削除する(R) 5 🔄 日後                           |
| □ にみ箱]を空にしたら、サーバーから削除(M)                         |
|                                                  |
| OK キャンセル 適用( <u>A</u> )                          |